## エラー

## ファイルを保存できません!半角32、全角15文字以上の材料名 が存在しています。

材料名が半角32、全角15文字以上の場合、下位のバージョンに保存しようとするとエラーメッ セージが表示され保存が出来ません。

材料名を変更するか材料を削除することで保存が行えます。

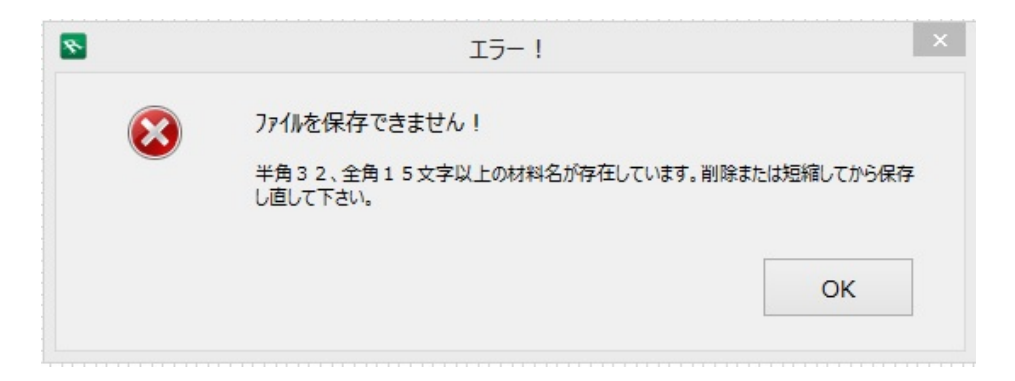

1. メニューバー オプション > 材質をクリックすると材料の選択画面が開きます。

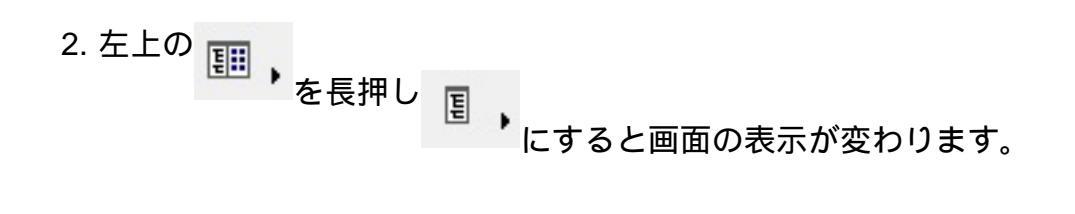

エラー

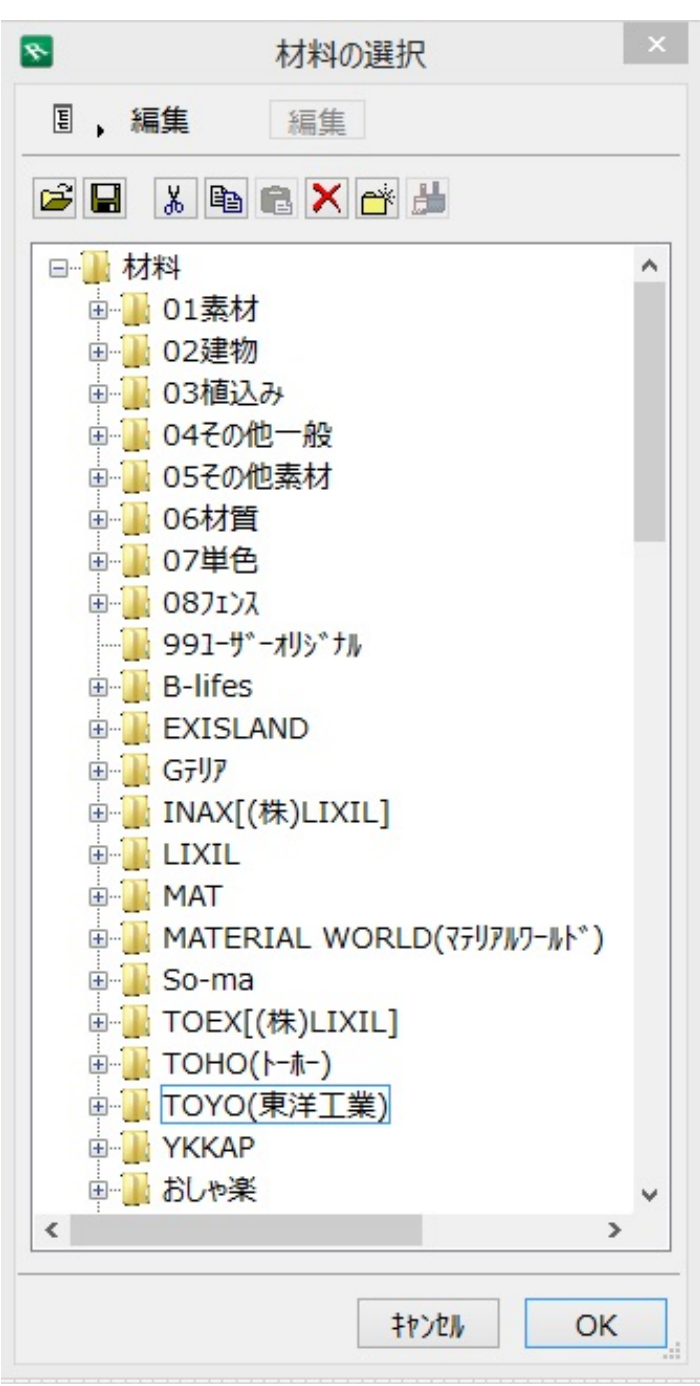

3. 該当する材料を選択し 🗙

で削除するか、材料名の上でゆっくり3回左クリックをすると材料名を変更し、OKボ タンをクリックし画面を閉じてください。

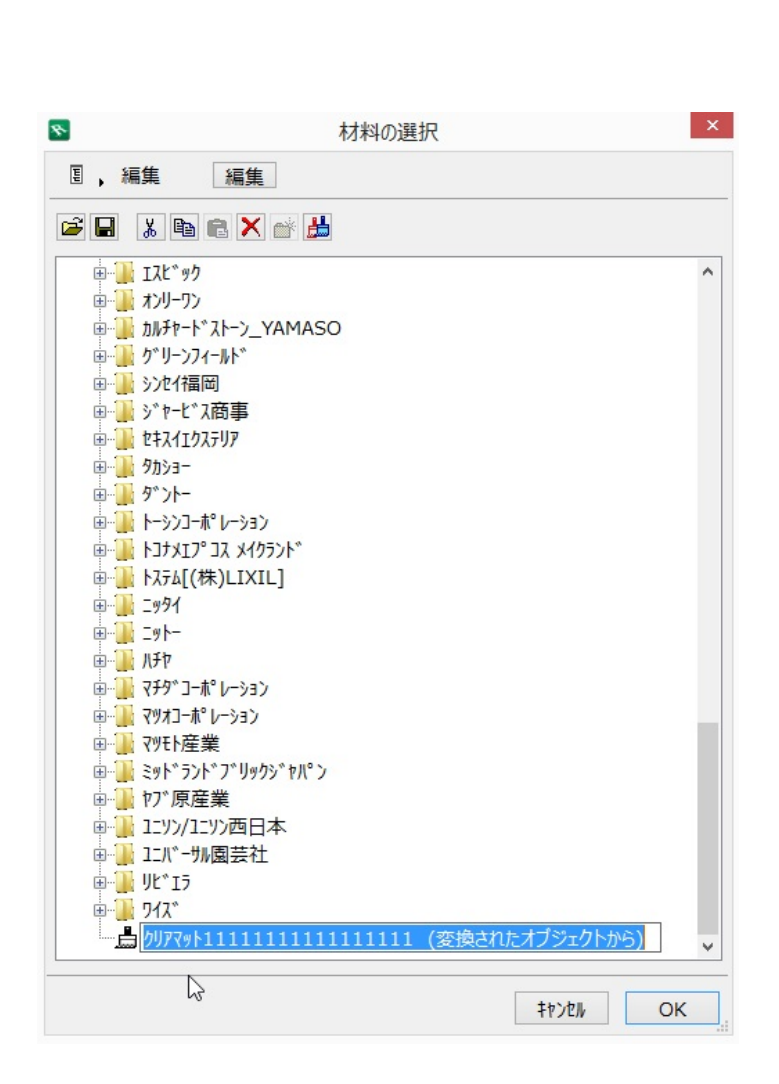

一意的なソリューション ID: #1208 製作者: ヘルプデスク 最終更新: 2017-08-17 22:07